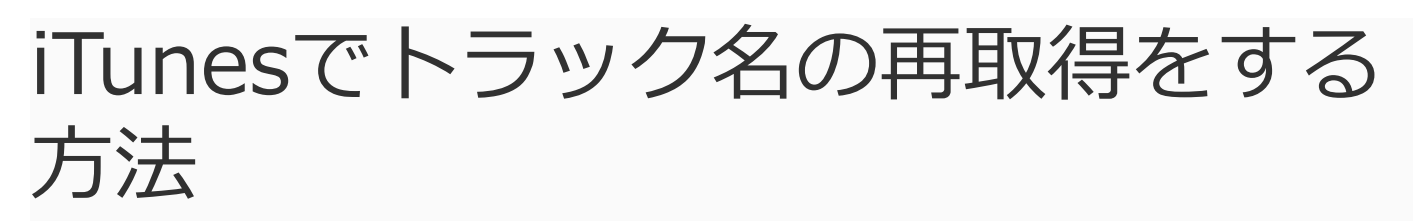

iMobie Follow @iMobie\_Inc iPhoneとAndroidスマホの世界で皆様にお役に立れるソフトを作るよう な気持ちを引き締めて精一杯頑張ります。

iTunesに音楽を移行する際に、トラック名の情報が取得されないなら、どうしたらいいですか?本文はiTunesで 曲名の再取得をする方法をご紹介します。

#### 最終更新日:2019年08月12日

### AnyTrans - iTunesライブラリを管理するソフト

AnyTransはiTunesライブラリとiPhoneのデータを直接かつ個別に管理することを実 現できます。 しかも、AnyTransは、iTunesの各操作を簡略化できます。

iTunesでトラック名が取得できないので、曲名を変えようと"トラック01"のところをクリックするのですが全く反応してくれません。クリックすると青になり、もう一度クリックすると元に戻る、それだけです。前もなったのですがいつの間にか直りました。どうすればすぐに直せますか?回答よろしくお願いします。

-Yahoo 知恵袋から

以上質問のようにiTunesに曲を取り込むとき、トラック名は「トラック01、トラック02」のよう になります。音楽を聴くとき、トラック名を知らないと不便でしょう。やはりトラック名を知り ながら、音楽を聴くことはもっと楽でしょう。もしiTunesで曲名の再取得をしたいなら、このガ イドを読んでください。

### iTunesでトラック名の再取得をする

#### パート1. iTunesで曲名の再取得をする方法

ステップ1:iTunesを起動します > 「ミュージック」を選択します > 「ライブラリ」を クリックします > 「曲」をクリックします > トラック名を取得したい曲を選択します。 (複数の曲を選択するには、キーボードの「Shift」キーを押しながら選択します。)

| 2024/01/21 22:35                                                                                                    |                                    | iTunesでトラック名の再取得をする方法  |                  |       |       |      |  |
|----------------------------------------------------------------------------------------------------|------------------------------------|------------------------|------------------|-------|-------|------|--|
|                                                                                                    |                                    | Ś.                     |                  | :=    | Q~ 検索 |      |  |
| ファイル(F) 編集(E) 曲(S) 表示(M) =<br></td <td>コントロール(C) アカウント(A) ヘルプ(F<br/>2 ライブラ</td> <td>fl<br/>・<br/>For You 見つけ</td> <td>ති Radio</td> <td></td> <td></td> <td></td> <td></td> | コントロール(C) アカウント(A) ヘルプ(F<br>2 ライブラ | fl<br>・<br>For You 見つけ | ති Radio         |       |       |      |  |
| ライブラリ                                                                                                    | 名前    ^                            | 時間 アーティスト              | アルバム             | ジャンル  | 0     | 再生回数 |  |
| ∥ アーティスト                                                                                                    | secret base ~君がくれたもの~ (            | 5:53 茅野愛衣/戸松遥/         | secret base~君が   |       |       |      |  |
| 「<br>」<br>アルバム                                                                                                    | secret base ~君がくれたもの~ (            | 5:53 茅野愛衣/戸松遥/         | secret base~君が   |       |       |      |  |
| □ 最近追加した項目                                                                                                    | あなたに出会わなければ~夏雪                     | 6:03 Aimer             | あなたに出会わな…        |       |       |      |  |
|                                                                                                    | トラック 01 ・・・                        | 5:35                   |                  |       |       |      |  |
| 山 ジャンル                                                                                                    | トラック 03 ・・・                        | 3:50                   |                  |       |       |      |  |
|                                                                                                    | トラック 04 ・・・                        | 4:52                   |                  |       |       |      |  |
| すべてのプレイリスト                                                                                                    | トラック 05 ・・・                        | 4:02                   |                  |       |       |      |  |
| <b>Q</b> 90年代ミュージック                                                                                                    | トラック 06 ・・・                        | 4:45                   |                  |       |       |      |  |
| ◎ クラシック音楽                                                                                                    | トラック 07 ・・・                        | 4:52                   |                  |       |       |      |  |
| 🌣 トップ 25                                                                                                    | トラック 12                            | 4:13                   |                  |       |       |      |  |
| 🌣 トップレート                                                                                                    | トラック 13 💶                          | 4:29                   |                  |       |       |      |  |
| 🔅 プレイリスト                                                                                                    | 風になる                               | 4:09 つじあやの             | 猫の恩返し            |       |       |      |  |
| 🔅 楽                                                                                                    | 復活LOVE                             | 4:54 嵐                 | Are You Happy?   |       |       |      |  |
| 🌣 最近再生した項目                                                                                                    | 復活LOVE (オリジナル・カラ                   | 4:54 嵐                 | 復活LOVE【通常…       |       |       |      |  |
| ≣, hello2                                                                                                    | 光るなら                               | 4:14 Goose house       | 光るなら             |       |       |      |  |
| ≡ <b>i</b> Phone                                                                                                    | 果てない空                              | 4:28 嵐                 | 果てない空            |       |       |      |  |
| II NOILE                                                                                                    | 果てない空                              | 4:28 嵐                 | 果てない空            |       |       |      |  |
|                                                                                                    | 君が好きだと叫びたい                         | 3:50 BAAD              | THE BEST OF TV A |       |       |      |  |
|                                                                                                    | 美しきもの                              | 6:34 Sound Horizon     | Roman            |       |       |      |  |
|                                                                                                    | 僕らの手には何もないけど、                      | 4:13 RAM WIRE          | 僕らの手には何も…        | J-Pop |       |      |  |
|                                                                                                    | 千本桜                                | 4:05 黒うさP/初音ミク         | 初音ミク 5thバー       |       |       |      |  |
|                                                                                                    | 心做し                                | 4:29 花たん               | 最新热歌慢摇82         |       |       |      |  |
|                                                                                                    |                                    |                        |                  |       |       |      |  |
|                                                                                                    |                                    |                        |                  |       |       |      |  |
|                                                                                                    |                                    |                        |                  |       |       |      |  |
|                                                                                                    |                                    |                        |                  |       |       |      |  |
|                                                                                                    |                                    | 全22曲中の6曲/28分/41.2      | MB               |       |       |      |  |
|                                                                                                    |                                    |                        |                  |       |       |      |  |

iTunesで曲名の再取得をする方法

ステップ2:左上の「ファイル」をクリックします > 「ライブラリ(B)」を選択します > 「トラック名を取得(T)」をクリックします。(複数の曲を選択した場合は確認メッセージが表示されるので、「OK」をクリックする。)

| 2024/01/21 22:35                       | iTunesでトラッ                                | ク名の再取得をする方法                    |   |
|----------------------------------------|-------------------------------------------|--------------------------------|---|
|                                        | É                                         | ∷☴ Q~ 検索                       |   |
| ファイル(F) 編集(E) 曲(S) 表示(V) コントロール(C) アカワ | カント(A) ヘルプ(H)                             | 1 <del>2</del>                 |   |
| 新元(N)<br>プレイリストを編年(F)                  | フイブラリ For You 見つけ                         | イる Radio                       |   |
| ウィンドウを閉じる(C) Ctrl+W                    | ▲ 時間 アーティスト                               | アルバム ジャンル ♡ 再生回数               |   |
| ファイルをライブラロに追加(A)… Chrl+O               | _ たもの~( 5:53 茅野愛衣/戸松遥/                    | . secret base~君が               |   |
| フォルダーをライブラリに追加(内) ···                  | たもの~( 5:53 赤野変衣/戸松進/<br>).ば~夏雪 6:03 Aimer | 、 secret base~ 石が…<br>あなをに出会わな |   |
| プレイリストからディスクを作成                        | 5:35                                      |                                | _ |
| (B)                                    | Geniusを更新(G)                              |                                |   |
| デバイス(V)                                | Geniusをオフ(G)                              |                                |   |
| ホームシェアリング(M)                           | ライブラリを整理(L)…                              |                                |   |
| ストリームを開く(0)… Ctrl+U                    | ファイルを統合…                                  |                                |   |
| Podcastを購読(S)…                         | ライブラリをエクスポート(X)…                          |                                |   |
| Windowsエクスプローラで表示(H) Ctrl+Shift+R      | プレイリストをインポート(I)                           |                                |   |
| 変換(T) ▶                                | プレイリストをエクスポート(0)…                         | の恩返し                           |   |
| ページ設定(U)…                              | 重仮9 る項目を衣示(D)                             | e You Happy?                   |   |
| 印刷(P)… Ctrl+P                          | アルバムアートワークを入手(A)                          | 活LOVE【通常                       |   |
| 終了(X)                                  | トラック名を取得(T)                               |                                |   |
| ■」 iPhone 果てない空                        |                                           |                                |   |
| オレンシュージョン                              | 3:50 BAAD                                 | THE BEST OF TV A               |   |
| 美しきもの                                  | 6:34 Sound Horizon                        | Roman                          |   |
| 僕らの手には何もな                              | いけど、 4:13 RAM WIRE                        | 僕らの手には何も… J-Pop                |   |
| 千本桜                                    | 4:05 黒うさP/初音ミク                            | 初音ミク 5thバー                     |   |
| 心御し                                    | 4:29 花たん                                  | 最新热歌慢摇82                       |   |
|                                        |                                           |                                |   |
|                                        |                                           |                                |   |
|                                        |                                           |                                |   |
|                                        | 全22曲中の5曲 / 24分 / 33.9                     | MB                             |   |
|                                        | マーズ中々の王四伯さ                                | + 7 + 1+                       |   |
|                                        | TIUNESで囲石の再取得を                            | .9 つ刀広                         |   |

## パート2. 手動的にiTunesでトラック名を変更する方法

ステップ1:手動的に曲名を入力する場合は、右クリックから「プロパティ(I)」を選択してく ださい。

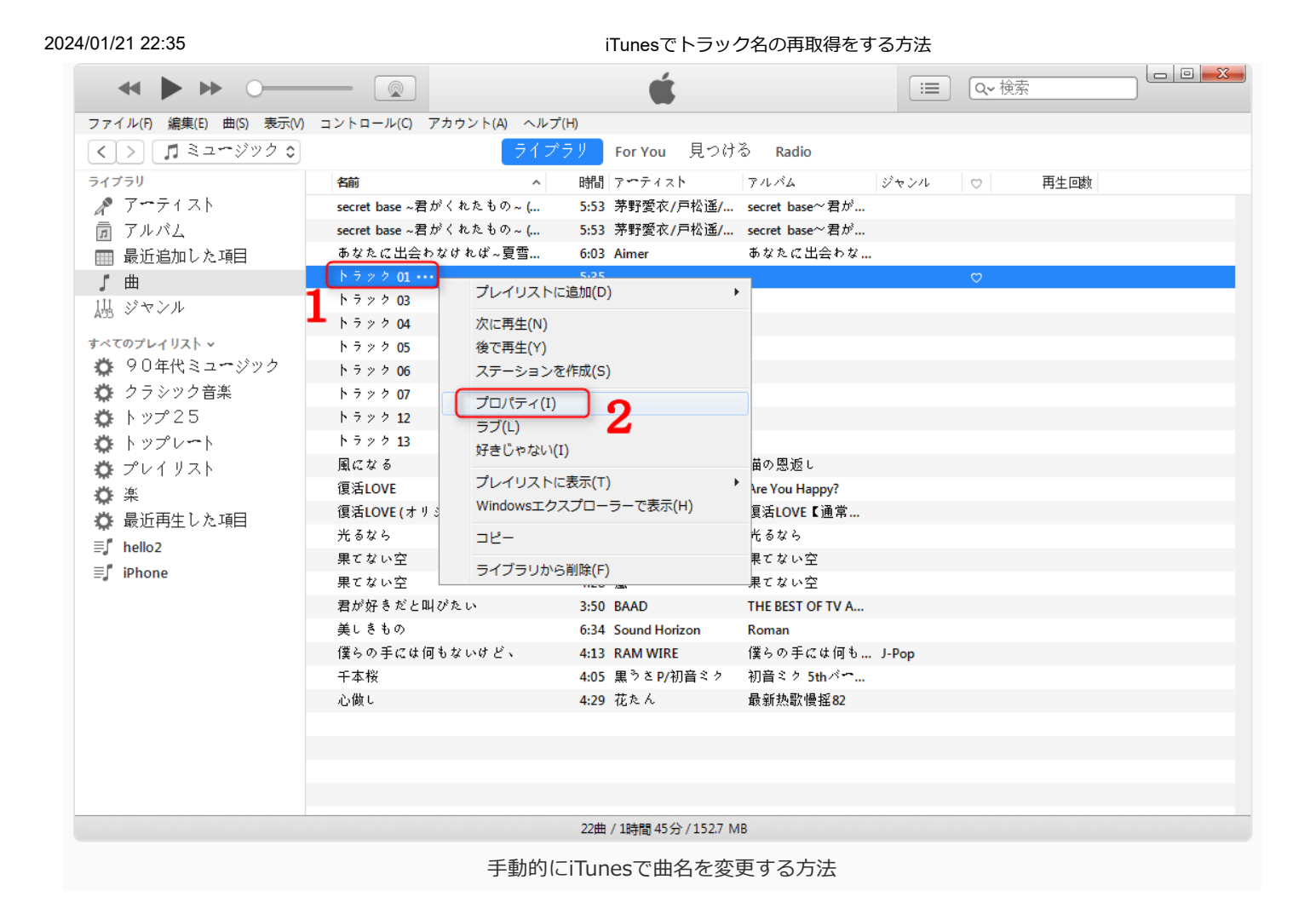

#### ステップ2:手動的にトラック名を入力します。

| ▲ ▶ ₩ 0—                 |                             | ·                                               |  |
|--------------------------|-----------------------------|-------------------------------------------------|--|
| ファイル(F) 編集(E) 曲(S) 表示(V) | コントロール(C) アカウン              | トラック 01                                         |  |
| < > 『ミュージック O            |                             |                                                 |  |
| ライブラリ                    | 名前                          |                                                 |  |
| 🎤 アーティスト                 | <b>secret base ~ 君</b> がくれた |                                                 |  |
| 靣 アルバム                   | <b>secret base ~君</b> がくれた  | アートワーク 歌詞 オプション 読みがな ファイル                       |  |
| 🏢 最近追加した項目               | あなたに出会わなけれ)                 |                                                 |  |
| ∫ 曲                      | トラック 01 ・・・                 |                                                 |  |
| 山 ジャンル                   | トラック <mark>0</mark> 3       |                                                 |  |
|                          | トラック 04                     | 7 N.KL                                          |  |
| すべてのテレイリストマ              | トラック 05                     | アルバムアーティスト                                      |  |
|                          | トラック 06                     | 作曲者                                             |  |
| ♀ シフシツショ衆                | トフック 07                     | □ すべての表示に作曲者を表示                                 |  |
|                          | トラック 12<br>トラック 12          | グループ                                            |  |
|                          | ト ノ ノ イ 13                  | ジャンル                                            |  |
|                          | 風になる<br>須活LOVE              |                                                 |  |
|                          | 復活LOVE (オリジナル               |                                                 |  |
| ◎ 最近冉生レた項目               | 光るなら                        | トラック / /                                        |  |
| ≣∫ hello2                | 果てない空                       | ディスク番号 //                                       |  |
| ≣ <b>,</b> iPhone        | 果てない空                       | コンピレーション 🗹 さまざまなアーティストの曲のコンピレーションアルバム           |  |
|                          | 君が好きだと叫びたい                  |                                                 |  |
|                          | 美しきもの                       |                                                 |  |
|                          | 僕らの手には何もない                  | 西<br>古<br>た<br>同<br>数<br>の<br>し<br>し<br>や<br>ット |  |
|                          | 千本桜                         | 再主時数 0 アビノト                                     |  |
|                          | 心做し                         | コメント                                            |  |
|                          |                             |                                                 |  |
|                          |                             |                                                 |  |
|                          |                             |                                                 |  |
|                          |                             | () ) OK モヤノセル                                   |  |
|                          |                             | 22四 / 10时间 43 刀 / 1.32./ IVID                   |  |

# 上書きせずにiTunesの曲をiPhoneに入れる方法

CDやインターネットからの曲をiTunesでiPhoneにいれたいですが、iPhoneに既存の音楽を置き 換える危険性がります。何か解決方法はありますか?iTunesの以外、実用なツールを使って、 iTunesの曲をiPhoneに追加することをおすすめします。

ここでごしょうかいしたいのは、iOSデバイス向け、専門のデータバックアップ・管理ソフト – AnyTransです。このソフトをおすすめする理由は以下のようになります。

- 超高速な転送スピードを持って、100曲を55秒以内で転送完了です;
- iPhoneに既存の曲を上書きしません;
- アートワーク、再生回数、レートなどのメタデータも一緒に転送されます;
- 音楽のサイズも、音質も変化できません;
- インストールから使い出しまでが超簡単。

無料試用版と有料版が用意されています。使い方もシンプルで分かりやすく、まずは無料試用版 で使い勝手を体験してみると良いかと思います。

まずは、AnyTransをパソコンに無料ダウンロードしましょうか。

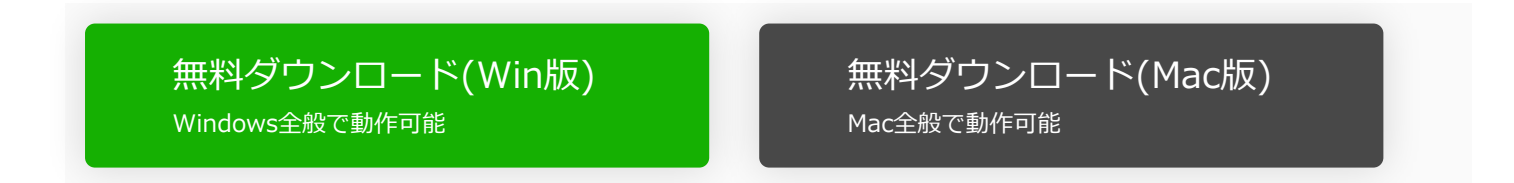

Apple認定開発者によって開発されたツール - AnyTransにウイルス、広告、スパイウェア、 マルウェアなどの有害なものは一切含まれていません。

Step 1: AnyTransを起動します > iPhone をUSBケーブルで接続します > ホーム画面の 上にある「デバイス管理」をクリックし、「iTunesライブラリ」を選択します。 2024/01/21 22:35

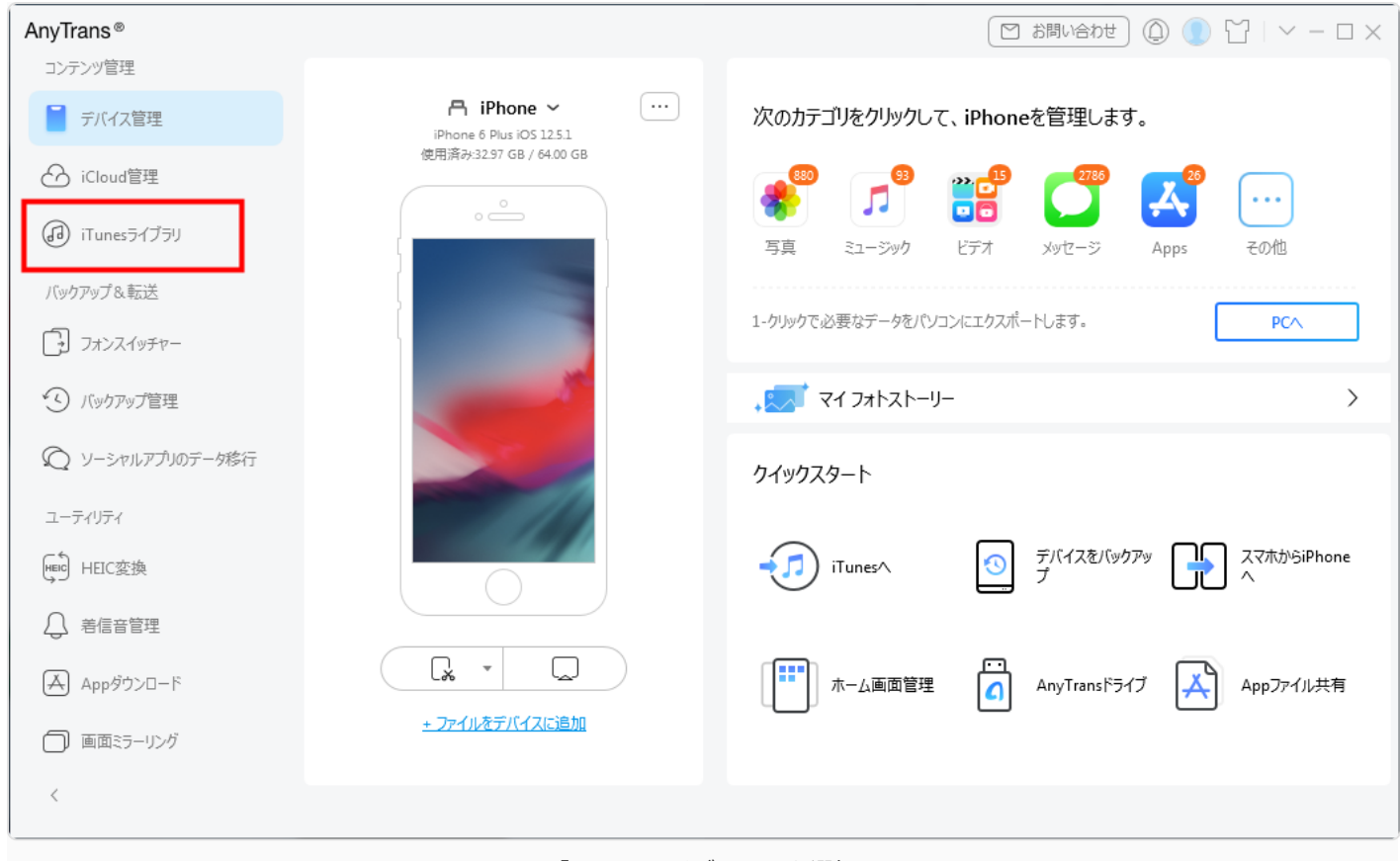

「iTunesライブラリ」を選択

Step 2: プレイリスト、またはミュージックをクリックします > iPhoneに入れたい音楽を選択します > 右上にある「iPhoneに転送」ボタン ? をクリックします。すると、iTunesから iPhone に音楽を入れました。

| AnyTrans®    |           | _                       |       |                  | □ お問い合わせ              | ◎ ① 답   ~ - □ ×  |
|--------------|-----------|-------------------------|-------|------------------|-----------------------|------------------|
|              | ightarrow | 9 4 H 🛞 🔕 🖪             | ø Q   |                  | <u>ロ</u> pcへ 🕀 追加     | ∃ デバイスへ ●●●● その他 |
| デバイス管理       | Ξ         | 名前                      | 時間    | アーティスト           | лика 3                | サイズ              |
| 合 iCloud管理 2 |           | Heroes (we could be)    | 03:30 | Alesso           | Forever               | 3.24 MB          |
| iTunesライブラリ  |           | Turn Around             | 03:52 | Conor Maynard&Ne | Contrast              | 8.90 MB          |
| バックアップ&転送    |           | Warrior                 | 03:51 | Demi Lovato      | Demi                  | 3.53 MB          |
|              | 0         | Let It Go               | 03:44 | Demi Lovato      | Frozen                | 3.44 MB          |
| ・ び バックアップ管理 |           | Give Your Heart A Break | 03:26 | Demi Lovato      | Give Your Heart A Br  | 3.15 MB          |
| 2-71/71      |           | オリオンの炎                  | 05:47 | 德永英明             | SINGLES B-SIDE BES    | 5.31 MB          |
| HEIC変換       |           | カサブランカ                  | 04:39 | Tube             | Paradiso              | 4.27 MB          |
| ↓ 差信音管理      |           | I Am You                | 04:34 | Kim Taylor       | I Am You              | 4.53 MB          |
| Appダウンロード    |           | Just the Way You Are    | 03:41 | Bruno Mars       | The Brit Awards Alb   | 3.52 MB          |
| () 画面ミラーリング  |           | Let It Out              | 03:52 | Frances          | Things I've Never Sai | 3.71 MB          |
| <            |           |                         |       |                  |                       |                  |

iTunesでトラック名の再取得をする方法 iTunesからiPhoneに音楽を追加

### 最後に

このようなiTunesのトラック名を再取得することはめんどくさいと思いませんか?音楽をiTunes に移行するとき、AnyTransでデバイスの音楽をiTunesに直接に転送できます。しかも、曲を iTunesに共有するとき、トラック名やアートワーク、再生回数などの情報を完璧に保存できま す。では、AnyTransをダウンロードして使ってみましょう。

# 関連記事

- パソコンからiPod nano/touchに音楽を入れる方法
- 3つの方法でiPhoneの写真をWindowsパソコンに保存する
- MacでiPodからiTunesに曲をコピーする方法
- iPhoneからiTunesへ音楽を転送する方法
- Windows Media PlayerとiTunesの間で曲を同期する方法